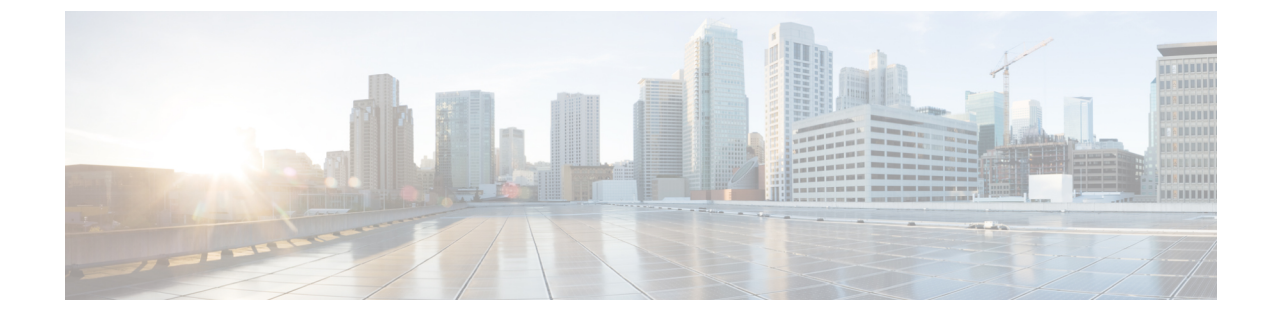

# CLI を使用したソフトウェアのアップグ レードまたは、ダウングレード

CLIを使用して、ソフトウェアをアップグレードできます。

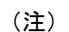

・次の注意事項を確認し、それに従ってください。

- アップグレードまたはダウン グレードするワークフローを Cisco ACI ファブリック
- アップグレード / ダウングレード前のチェックリスト
- •アップグレードまたは、ダウングレードに関するガイドラインおよび制限事項
- GUIを使用してアップグレードのポリシーを作成する場合、CLIを使用して同じポリシー を変更することはできません(逆も)。
- NX-OS スタイル CLI を使用したCisco APIC ソフトウェアのアップグレードまたは、ダウ ングレード (1ページ)
- NX-OS スタイル CLI を使用したスイッチのアップグレードまたは、ダウングレード (3 ページ)
- NX-OS スタイル CLI を使用したカタログ ソフトウェア バージョンのアップグレードまた は、ダウングレード (6ページ)

## NX-OS スタイル CLI を使用した Cisco APIC ソフトウェアの アップグレードまたは、ダウングレード

## 手順

ステップ1 送信元からコントローラにイメージをダウンロードします。

#### 例:

admin@ifc1:~> scp <username>@<Host IP address that has the image>:/<absolute path to the image including image file name> . admin@ifc1:~> pwd /home/admin admin@ifc1:~> ls <ver-no>.bin

ステップ2 リポジトリ情報を表示します。

#### 例:

apic1# show firmware repository

**ステップ3** リポジトリにファームウェア イメージを追加します。

apic1# firmware repository add <name of the image file>

例:

```
apic1# firmware repository add aci-apic-dk9.2.0.1r.iso
```

**ステップ4** アップグレードまたはダウングレード用にコントローラを設定します。

```
apic# configure
apic1(config)# firmware
apic1(config-firmware)# controller-group
apic1(config-firmware-controller)# firmware-version <name of the image file>
```

例:

```
apic# configure
apic1(config)# firmware
apic1(config-firmware)# controller-group
apic1(config-firmware-controller)# firmware-version aci-apic-dk9.2.2.2e.bin
```

**ステップ5** コントローラをアップグレードまたはダウングレードします。

#### 例:

```
apic1(config-firmware-controller)# exit
apic1(config-firmware)# exit
apic1(config)# exit
apic1# firmware upgrade controller-group
```

コントロール クラスタがアップグレードまたは、ダウングレードの際に使用可能にするため Cisco APICは、シリアルにアップグレードまたは、ダウングレードされます。 アップグレード または、ダウングレードはバックグラウンドで実行されます。

**ステップ6** コントローラのアップグレードまたは、ダウングレードを確認します。

例:

| apic1# | show f | irmware u | pgrade status    |                 |         |
|--------|--------|-----------|------------------|-----------------|---------|
| Pod    |        | Node      | Current-Firmware | Target-Firmware | Status  |
|        | Upgr   | ade-Progr | ess(%)           |                 |         |
|        |        |           |                  |                 |         |
|        |        |           |                  |                 |         |
| 1      |        | 1         | apic-2.3(0.376a) |                 | success |
|        | 100    |           |                  |                 |         |
| 1      |        | 2         | apic-2.3(0.376a) |                 | success |
|        | 100    |           |                  |                 |         |
| 1      |        | 3         | apic-2.3(0.376a) |                 | success |
|        | 100    |           |                  |                 |         |

| 1      | 101 | n9000-12.3(0.102) | n9000-12.3(0.102) | success             |
|--------|-----|-------------------|-------------------|---------------------|
| 1      | 100 | n9000-12.3(0.102) | n9000-12.3(0.102) | success             |
| 1      | 100 | n9000-12.3(0.100) | n9000-12.3(0.102) | upgrade in progress |
| 1      | 104 | n9000-12.3(0.102) | n9000-12.3(0.102) | success             |
| 1      | 201 | n9000-12.3(0.102) | n9000-12.3(0.102) | success             |
| 1      | 202 | n9000-12.3(0.100) | n9000-12.3(0.102) | upgrade in progress |
| apic1# | 5   |                   |                   |                     |

## NX-OS スタイル CLI を使用したスイッチのアップグレー ドまたは、ダウングレード

### 手順

**ステップ1** 送信元からコントローラにイメージをダウンロードします。

#### 例:

```
admin@ifc1:~> scp <username>@<image_host_IP>:/<filename_and_image_absolute_path> .
admin@ifc1:~> pwd
/home/admin
admin@ifc1:~> ls
<ver-no>.bin
```

ステップ2 リポジトリ情報を表示します。

例:

apic1# show firmware repository

(注) CLIモードを使用してファームウェアをアップグレードして 6.0 (2) に移行すると、メ ンテナンス グループに 2 つのターゲット ファームウェア バージョンが表示されます。 基本バージョンが同じであるため、これらの画像は両方とも表示されます。両方のファー ムウェアバージョンは同じリリースに属しており、次に示すように、一方のバージョン には 64 ビットの拡張機能があり、もう一方のバージョンには 64 ビットの拡張機能があ りません。

apic1(config-firmware-switch)# show running-config

- # Command: show running-config firmware switch-group 64bit
- # Time: Thu Jan 19 05:23:15 2023 firmware

```
switch-group 64bit
switch 102
switch 103
switch 104
switch 105
switch 152
firmware-version aci-n9000-dk9.16.0.2.bin
firmware-version aci-n9000-dk9.16.0.2-cs_64.bin
exit
exit
```

上記の出力の firmware-version aci-n9000-dk9.16.0.2.bin と firmware-version aci-n9000-dk9.16.0.2-cs\_64.binファームウェア ステートメントは、1 つが構成されているに もかかわらず、2 つのファームウェア バージョンが存在することを示しています。

**ステップ3** リポジトリにファームウェア イメージを追加します。

apic1# firmware repository add <image\_filename>

例:

apic1# firmware repository add aci-apic-dk9.2.0.1r.iso

ステップ4 アップグレードのスイッチのグループを設定します。

```
apic1# configure
apic1(config)# firmware
apic1(config-firmware)# switch-group <switch_group>
apic1(config-firmware-switch)# switch <switches_to_add_to_group>
apic1(config-firmware-switch)# firmware-version <image_filename>
```

#### 例:

```
apic1# configure
apic1(config)# firmware
apic1(config-firmware)# switch-group group1
apic1(config-firmware-switch)# switch 101-104,201,202
apic1(config-firmware-switch)# firmware-version aci-n9000-dk9.12.2.2e.bin
```

(注) 上記の switch コマンドで no 引数を使用して、グループからスイッチを削除することも できます:

#### 例:

apic1(config-firmware-switch)# no switch 203,204

**ステップ5** 現在のノードセットでアップグレードが失敗した場合に次のノードセットに進むかどうかを 指定します。 apicl(config-firmware-switch)# [no] run-mode {pause-never | pause-on-failure}

#### 例:

apic1(config-firmware-switch)# run-mode pause-on-failure

- **ステップ6** アップグレードにスケジューラを割り当てるか、すぐにアップグレードするかを決定します。
  - アップグレードをいつ実行するのかを指定するには、スケジューラが存在する必要があり ます。

スケジューラの詳細については、「スケジューラを使用してアップグレードまたは、ダウ ングレードすることについて」を参照してください。

既存のスケジューラをアップグレードに割り当てるには、次の手順を実行します。

apic1(config-firmware-switch)# schedule <scheduler\_name>

次に例を示します。

apic1(config-firmware-switch) # schedule myNextSunday

- スイッチグループをすぐにアップグレードするには、EXECモードに戻り、コマンド firmware upgrade switch-group を入力します。
  - (注) この状況では、firmware upgrade switch-group コマンドはすぐにアップグレードを 実行します。

これは、設定済みのスケジュールされたアップグレードよりも優先されます。

```
apic1(config-firmware-switch)# exit
apic1(config-firmware)# exit
apic1(config)# exit
apic1# firmware upgrade switch-group <switch_group>
```

次に例を示します。

apic1(config-firmware-switch)# exit
apic1(config-firmware)# exit
apic1(config)# exit
apic1# firmware upgrade switch-group group1

ステップ1 スイッチ グループのアップグレード ステータスを確認します。

apic1# show firmware upgrade status switch-group <switch\_group>

このコマンドから生成される出力は、リリースによって異なります。

・リリース 4.2(5) よりも前のリリースでは、次のような出力が表示されます。

| Pod   | Node | Current-Firmware  | Target-Firmware   | Status              | Upgrade-Progress(%) |
|-------|------|-------------------|-------------------|---------------------|---------------------|
|       |      |                   |                   |                     |                     |
| 1     | 1    | apic-2.3(0.376a)  |                   | success             | 100                 |
| 1     | 2    | apic-2.3(0.376a)  |                   | success             | 100                 |
| 1     | 3    | apic-2.3(0.376a)  |                   | success             | 100                 |
| 1     | 101  | n9000-12.3(0.102) | n9000-12.3(0.102) | success             | 100                 |
| 1     | 102  | n9000-12.3(0.102) | n9000-12.3(0.102) | success             | 100                 |
| 1     | 103  | n9000-12.3(0.100) | n9000-12.3(0.102) | upgrade in progress | 5                   |
| 1     | 104  | n9000-12.3(0.102) | n9000-12.3(0.102) | success             | 100                 |
| 1     | 201  | n9000-12.3(0.102) | n9000-12.3(0.102) | success             | 100                 |
| 1     | 202  | n9000-12.3(0.100) | n9000-12.3(0.102) | upgrade in progress | 5                   |
| apic1 | #    |                   |                   |                     |                     |

### ・リリース4.2(5)以降では、次のような出力が表示されます。ここでは、[Download-Status] および[Download-Progress(%)]列を使用して追加情報を提供します。

| Pod    | Node | Current-Firmware  | Target-Firmware   | Status              | Upgrade-<br>Progress(%) | Download-<br>Status | Download-<br>Progress(%) |
|--------|------|-------------------|-------------------|---------------------|-------------------------|---------------------|--------------------------|
| 1      | 101  | n9000-15.0(0.138) | n9000-15.0(0.144) | upgrade in progress | 45                      | downloaded          | 100                      |
| 1      | 107  | n9000-15.0(0.138) | n9000-15.0(0.144) | waiting in queue    | 0                       | downloaded          | 100                      |
| 1      | 108  | n9000-15.0(0.138) | n9000-15.0(0.144) | upgrade in progress | 45                      | downloaded          | 100                      |
| 1      | 112  | n9000-15.0(0.138) | n9000-15.0(0.144) | upgrade in progress | 45                      | downloaded          | 100                      |
| 1      | 113  | n9000-15.0(0.138) | n9000-15.0(0.144) | upgrade in progress | 45                      | downloaded          | 100                      |
| 1      | 121  | n9000-15.0(0.138) | n9000-15.0(0.144) | upgrade in progress | 45                      | downloaded          | 100                      |
| 1      | 122  | n9000-15.0(0.138) | n9000-15.0(0.144) | waiting in queue    | 0                       | downloaded          | 100                      |
| 1      | 123  | n9000-15.0(0.138) | n9000-15.0(0.144) | waiting in queue    | 0                       | downloaded          | 100                      |
| 1      | 124  | n9000-15.0(0.138) | n9000-15.0(0.144) | upgrade in progress | 45                      | downloaded          | 100                      |
| 1      | 126  | n9000-15.0(0.138) | n9000-15.0(0.144) | upgrade in progress | 45                      | downloaded          | 100                      |
| 1      | 127  | n9000-15.0(0.138) | n9000-15.0(0.144) | upgrade in progress | 45                      | downloaded          | 100                      |
| 1      | 128  | n9000-15.0(0.138) | n9000-15.0(0.144) | upgrade in progress | 45                      | downloaded          | 100                      |
| 1      | 130  | n9000-15.0(0.138) | n9000-15.0(0.144) | upgrade in progress | 45                      | downloaded          | 100                      |
| 2      | 171  | n9000-15.0(0.138) | n9000-15.0(0.144) | upgrade in progress | 45                      | downloaded          | 100                      |
| 2      | 172  | n9000-15.0(0.138) | n9000-15.0(0.144) | upgrade in progress | 45                      | downloaded          | 100                      |
| 2      | 173  | n9000-15.0(0.138) | n9000-15.0(0.144) | upgrade in progress | 45                      | downloaded          | 100                      |
| 2      | 174  | n9000-15.0(0.138) | n9000-15.0(0.144) | upgrade in progress | 45                      | downloaded          | 100                      |
| 2      | 175  | n9000-15.0(0.138) | n9000-15.0(0.144) | upgrade in progress | 45                      | downloaded          | 100                      |
| 2      | 196  | n9000-15.0(0.138) | n9000-15.0(0.144) | upgrade in progress | 45                      | downloaded          | 100                      |
| 2      | 197  | n9000-15.0(0.138) | n9000-15.0(0.144) | upgrade in progress | 45                      | downloaded          | 100                      |
| 1      | 201  | n9000-15.0(0.138) | n9000-15.0(0.144) | upgrade in progress | 45                      | downloaded          | 100                      |
| 2      | 303  | n9000-15.0(0.138) | n9000-15.0(0.144) | upgrade in progress | 45                      | downloaded          | 100                      |
| 1      | 501  | n9000-15.0(0.138) | n9000-15.0(0.144) | upgrade in progress | 45                      | downloaded          | 100                      |
| 1      | 502  | n9000-15.0(0.138) | n9000-15.0(0.144) | waiting in queue    | 0                       | downloaded          | 100                      |
| 1      | 1001 | n9000-15.0(0.138) | n9000-15.0(0.144) | upgrade in progress | 45                      | downloaded          | 100                      |
| 1      | 1002 | n9000-15.0(0.138) | n9000-15.0(0.144) | waiting in queue    | 0                       | downloaded          | 100                      |
| 1      | 1901 | n9000-15.0(0.138) | n9000-15.0(0.144) | upgrade in progress | 45                      | downloaded          | 100                      |
| 1      | 1902 | n9000-15.0(0.138) | n9000-15.0(0.144) | upgrade in progress | 45                      | downloaded          | 100                      |
| 1      | 1903 | n9000-15.0(0.138) | n9000-15.0(0.144) | upgrade in progress | 45                      | downloaded          | 100                      |
| 1      | 3999 | n9000-15.0(0.138) | n9000-15.0(0.144) | waiting in queue    | 0                       | downloaded          | 100                      |
| apic1# | ŧ    |                   |                   |                     |                         |                     |                          |

## NX-OS スタイル CLI を使用したカタログ ソフトウェア バージョンのアップグレードまたは、ダウングレード

デフォルトで、コントローラをアップグレードまたは、ダウングレードすると、自動的に対応 するカタログコントローラのバージョンにアップグレードまたは、ダウングレードされます。 つまり、リポジトリにコントローラのイメージを追加すると、リポジトリにもカタログイメージが追加されます。

別のカタログイメージをコピーし、リポジトリに追加することもできます。

#### 手順

ステップ1 カタログ イメージをリポジトリに追加します。

#### 例:

```
apic1(config)# firmware
apic1(config-firmware)# catalog-version aci-catalog-dk9.2.2.2e.bin
```

ステップ2 カタログ アップグレード ステータスを確認します。

### 例:

```
apic1# show catalog
Catalog-version : 2.2(2e)
apic1#
```

CLIを使用したソフトウェアのアップグレードまたは、ダウングレード

NX-OS スタイル CLI を使用したカタログ ソフトウェア バージョンのアップグレードまたは、ダウングレード

翻訳について

このドキュメントは、米国シスコ発行ドキュメントの参考和訳です。リンク情報につきましては 、日本語版掲載時点で、英語版にアップデートがあり、リンク先のページが移動/変更されている 場合がありますことをご了承ください。あくまでも参考和訳となりますので、正式な内容につい ては米国サイトのドキュメントを参照ください。